### Recarga Wi-Fi' e 'Reset WI-FI'.

- Navegue no display (só tem 1 botão) do inversor até 'Recarga Wi-Fi', pressione e segure por 2 segundos para iniciar o processo, aguarde até que apareça a mensagem informando que a configuração foi realizada com sucesso.
- 2. Veja se já é possível visualizar a rede 'Solar-WiFi XXXXXXX'. Se sim, passar passo 4.
- Caso ainda não seja possível, realize o processo novamente (passo 1) para Reset WIFI e reinicie seu sistema.
- Conexão do notebook na rede 'Solar-WiFi XXXXXXX'. Encontre a rede 'Solar-WiFi XXXXXXXX' em seu notebook ou celular (celular o 4G tem que estar desativado) e conecte-se utilizando a senha '12345678'.

| fik PH<br>Se       | B-ENG<br>guro                                                  |                                   |                                                                                                    |
|--------------------|----------------------------------------------------------------|-----------------------------------|----------------------------------------------------------------------------------------------------|
| (re So<br>So<br>Ve | Solar-WiFi195W0001<br>Seguro<br>Verificando requisitos de rede |                                   | <ul> <li>Cada inversor tem seu endereço<br/>de WI-FI, como padrão o final do<br/>número de série dele.</li> </ul> |
| Can So             | lar-WiFi178W436<br>guro                                        | Cancelar                          |                                                                                                    |
| Configu            | rações de Rede                                                 | o<br>e Internet                   |                                                                                                    |
| Altere con         | figurações, como to                                            | mar uma conexão liesitada.<br>0:0 |                                                                                                    |
| Wi-Fi              | Modo avião                                                     | Hotspot mövel                     |                                                                                                    |

Figura 1 - Rede 'Solar-WiFi XXXXXXXX'.

5. Após a conexão, inicie a configuração abrindo o navegador e acessando o endereço: '10.10.100.253' ou caso contrário tente '10.10.100.254'

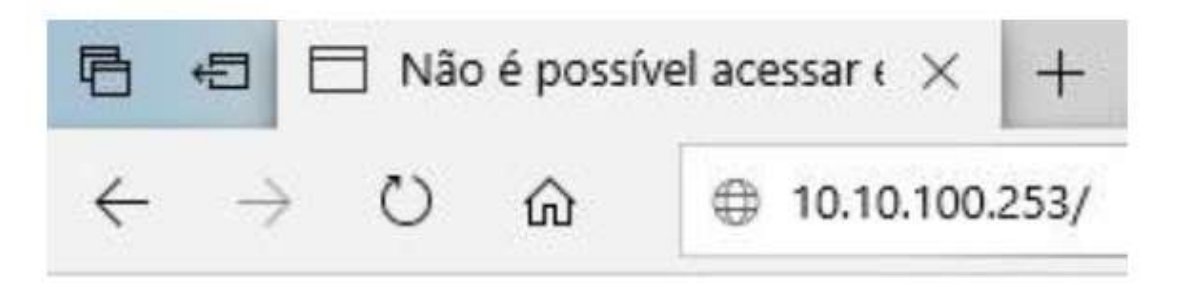

# Figura 2 – Endereço de acesso.

6. Entre com usuário: admin, senha: admin e clique em 'Fazer login'.

| Autenticação obriga                                | atória                                    |
|----------------------------------------------------|-------------------------------------------|
| nttp://10.10. <mark>1</mark> 00.254 exig<br>senha. | ge um nome de usuário e <mark>u</mark> ma |
| Sua conexão a este site i                          | não é particular.                         |
| Nome d <mark>e usu</mark> ário:                    | admin                                     |
| Senha:                                             | *****                                     |

# Figura 3 – Área de login para configuração.

7. Clique em 'Start Setup".

|                               |                                                                                              | la se se se se se se se se se se se se se |
|-------------------------------|----------------------------------------------------------------------------------------------|-------------------------------------------|
| 1.6.13.39                     | Firmware version                                                                             | vanced                                    |
| 60 C5 A8 66 AA 35             | MAC address                                                                                  | anagement                                 |
| Enable                        | Wireless AP mode                                                                             |                                           |
| Solar-WiFi                    | SSID                                                                                         |                                           |
| 10.10.100.254                 | IP address                                                                                   |                                           |
| Disable                       | Wireless STA mode                                                                            |                                           |
| WiFi_Burn-in                  | Router SSID                                                                                  |                                           |
| WPA/WPA2-PSK                  | Encryption method                                                                            |                                           |
| AES                           | Encryption algorithm                                                                         |                                           |
| WiFi_Burn-in                  | Router Password                                                                              |                                           |
| WiFi_Bum-in                   | Router Password Cannot join the network, maybe can router doesn't exist, or signal is too we |                                           |
| ak, or password is incorrect. | router doesn't exist, or signal is too we                                                    |                                           |
| setting within one minute.    | ★Help: Wizard will help you to complete                                                      |                                           |
|                               |                                                                                              |                                           |

Figura 4 – Início de configuração.

8. Selecione a rede Wi-Fi em que o inversor irá se conectar e clique em 'Next'.

Please select your current wireless network:

Advanced

Management

| SSID       | Sec mode     | Enc type | Channel | RSSI |
|------------|--------------|----------|---------|------|
| PHB02      | WPA2-PSK     | TKIP/AES | 06      | 41%  |
| ENGENHARIA | WPA2-PSK     | AES      | 04      | 39%  |
| PHB03      | WPA/WPA2-PSK | TKIP/AES | 02      | 37%  |
| PHB        | WPA/WPA2-PSK | TKIP/AES | 09      | 35%  |
| PHB01      | WPA2-PSK     | TKIP/AES | 06      | 31%  |
| jsx06      | WPA/WPA2-PSK | TKIP/AES | 06      | 13%  |
| PORTO1     | WPA/WPA2-PSK | AES      | 10      | 04%  |
|            | WPA2-PSK     | AES      | 10      | 03%  |

★Note: When RSSI of the selected WiFi network is lower than 15%, the connection may be unstable, please select other available network or shorten the distance between the device and router.

If your wireless router does not broadcast SSID, please click 'Next' and add a wireless network manually.

| Back | Next |
|------|------|
|      |      |
|      |      |

# Figura 5 – Seleção da rede WI-FI.

#### 9. Preencha com a senha do seu roteador Wi-Fi e clique em 'Next'.

| Advanced   | Network name(SSID)                                                              | ENGENHARIA                    | i.                  |  |                            |  |
|------------|---------------------------------------------------------------------------------|-------------------------------|---------------------|--|----------------------------|--|
| Management | Encryption method                                                               | WPA2-PSK                      | •                   |  |                            |  |
|            | Encryption algorithm                                                            | AES                           | •                   |  |                            |  |
|            | Please enter the wireless network password:                                     |                               |                     |  |                            |  |
|            |                                                                                 | Show psk                      | $ \longrightarrow $ |  | deseja visualizar a senha. |  |
|            | ★Note:case sensitive for SSID and Pas<br>Please make sure all parameters of win | sword<br>eless network are ma | itched with         |  |                            |  |

Figura 6 – Senha da rede WI-FI.

10. Clique em 'Complete' e a configuração será finalizada.

Wizard

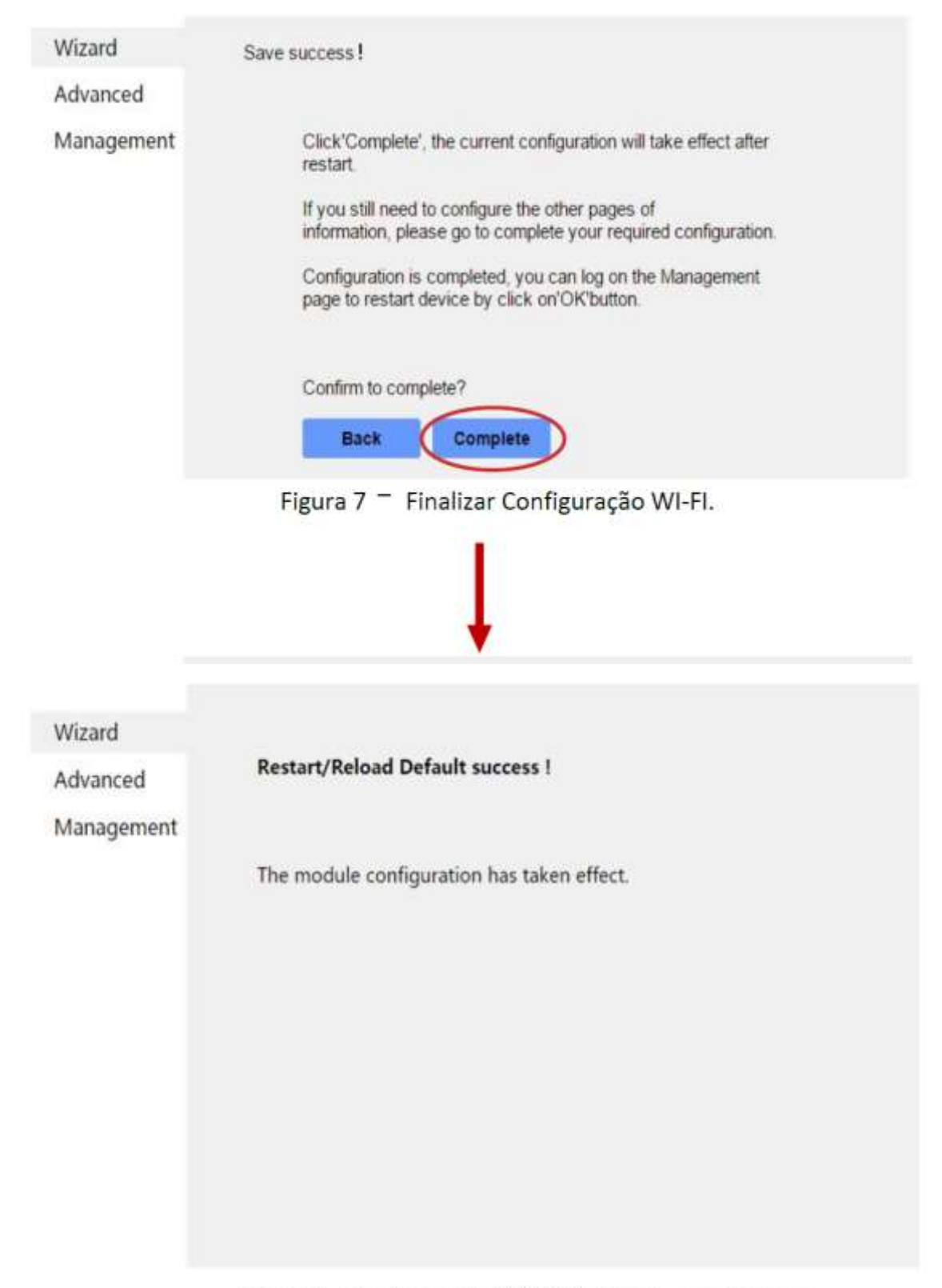

Figura 8 - Configuração Wi-Fi Realizada com Sucesso.